## **GVR Members**

**Please note:** Your account is automatically created when we enter your information into the membership database, you simply need to verify your information and create a password.

Please DO NOT create an account using your email address, it will not be linked to your membership and you will not receive member pricing or advanced registration. *This is not a clickable PDF.* 

1. You will set-up your Active Net account through our website at <u>www.gvrec.org</u>. Click the Active button located on the bottom of our homepage

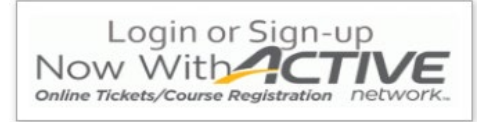

2. On the landing page, click Click here to login to Active Net!

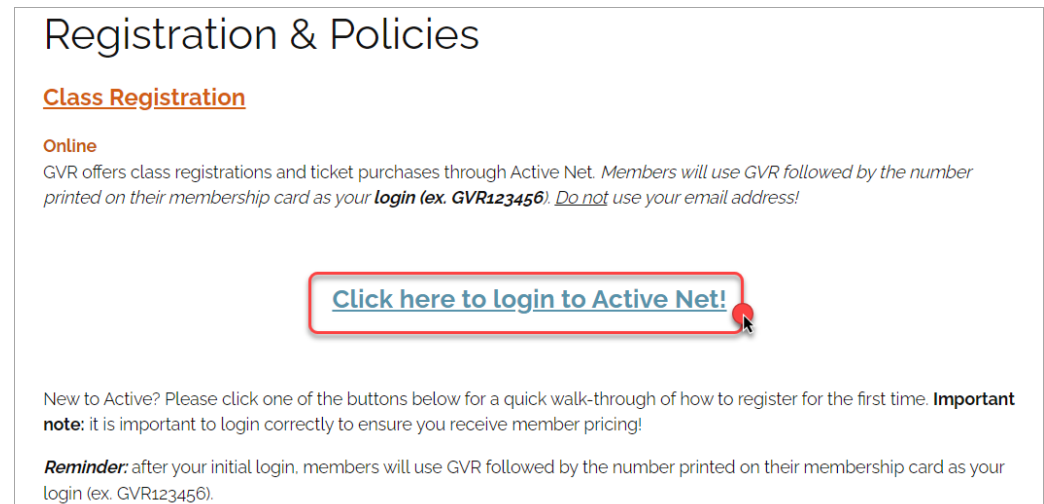

3. You will be directed to this page:

| Home                                                                                                    | Activities | Memberships                                                                      | 🏋 My Cart |  |  |  |  |
|----------------------------------------------------------------------------------------------------|------------|----------------------------------------------------------------------------------|-----------|--|--|--|--|
| Home > \$                                                                                                    | Sign in    |                                                                                  |           |  |  |  |  |
| Fire                                                                                                    | st time    | e logging in? Enter your GVR# into the Login nai                                 | ne field  |  |  |  |  |
|                                                                                                    |            | and press Forgot Your Password.                                                  |           |  |  |  |  |
| IMF                                                                                                    | PORTA      | NT NOTE: GVR member logins MUST be GVR f                                         | ollowed   |  |  |  |  |
|                                                                                                    | by t       | he number printed on your card (ex. GVR12345)                                    | 6).       |  |  |  |  |
| MEMBERS, DO NOT use your email address as the login name - your account will not be<br>linked and you will not receive member pricing.<br>Non-members, please see our website for information on creating an account<br>( <i>Registration &amp; Policies</i> under <i>Recreation</i> .) |            |                                                                                  |           |  |  |  |  |
|                                                                                                    |            | Sign in<br>Login name (Required)<br>Enter your Login name<br>Password (Required) |           |  |  |  |  |
|                                                                                                    |            | Forgot your password / login name ?                                              |           |  |  |  |  |
|                                                                                                    |            | Sign in                                                                          |           |  |  |  |  |
|                                                                                                    |            | Don't have an account? Join                                                      |           |  |  |  |  |

4. For your Login name enter your GVR# (do <u>not</u> use your email address, your account will not be linked)

Sign in

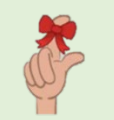

**Please note:** you MUST enter "GVR" plus your GVR number (*e.g. <u>GVR</u>123456*). Accounts that are created incorrectly will not receive member pricing and will be deleted.

5. Click *Forgot password*.

| *Login name (Required)              |                              |  |  |  |  |  |  |
|-------------------------------------|------------------------------|--|--|--|--|--|--|
| GVR123456                           |                              |  |  |  |  |  |  |
| *Password (Required)                |                              |  |  |  |  |  |  |
| Forgot your password / login name ? |                              |  |  |  |  |  |  |
| I'm not a robot                     | reCAPTCHA<br>Privacy - Terms |  |  |  |  |  |  |
| Sig                                 | n in                         |  |  |  |  |  |  |
|                                     |                              |  |  |  |  |  |  |

6. Enter an email address where a "reset your password" link will be sent. You will need to enter a valid email address to complete the login process.

| Forgo                                | t password                                                                 |
|--------------------------------------|----------------------------------------------------------------------------|
| Enter the email a<br>send you an ema | ddress associated with your account. We will alink to reset your password. |
| *Email address                       | S (Required)                                                               |
|                                      |                                                                            |
|                                      |                                                                            |
|                                      | <b>D</b>                                                                   |
|                                      | Request reset password                                                     |

7. Check the email you just entered, you should see an email like this:

| GR Green Valley Recreation, Inc. <gvrec@active.com><br/>To:</gvrec@active.com>                                                      | ē               | Thu, Feb 25 at 3:03 PM 🛛 🖈 |
|----------------------------------------------------------------------------------------------------|-----------------|----------------------------|
| Reset your password                                                                                                    |                 |                            |
| Dear John:                                                                                                    |                 |                            |
| Thank you for being a customer of Green Valley<br>Recreation, Inc<br>To reset your password, please click the Reset Pa<br>button:   | assword         |                            |
| Reset Password                                                                                                    |                 |                            |
| Note that for security reasons, this link will expire after 2<br>For your security, please keep your account login informa<br>safe. | hours.<br>ation |                            |
| * * * **                                                                                                    |                 |                            |

- 8. Click Reset Password and follow the prompts
- 9. Go back to the sign in page and enter your login name (**GVR + (your member #)** and the new password you just created
- 10. That's it! Click Activities in the upper left corner to browse all we have to offer!

11. The next time you need to login, just click the blue link from our *Registration & Policies* page. Your login will continue to be your GVR# you created using these steps

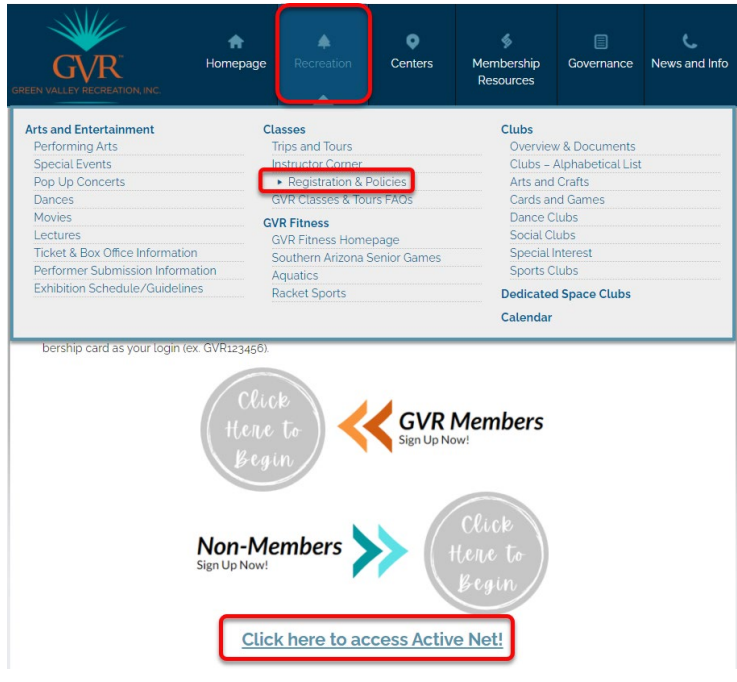